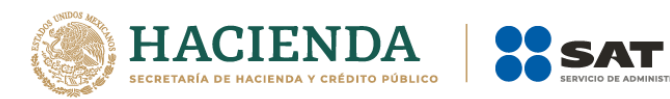

# Guía rápida para aclaraciones por adeudos reportados a Buró de crédito.

## sat.gob.mx (Mi portal)

Noviembre 2021

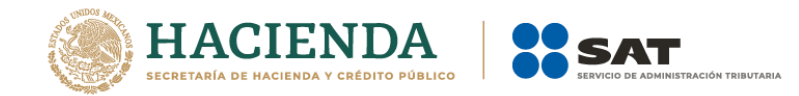

## Objetivo:

Proporcionar a las y los contribuyentes, el procedimiento para realizar aclaraciones a través de Mi portal por adeudos reportados a Buró de Crédito o Círculo de Crédito.

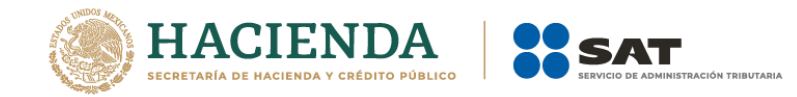

### **Consideraciones:**

- 1. Contar con clave del Registro Federal de Contribuyentes (RFC) y contraseña antes (CIEC).
- 2. Tener créditos fiscales, resoluciones determinantes o multas reportados por el SAT a Buró de Crédito o Círculo de Crédito.
- **3.** Contar con archivo en PDF de la documentación complementaria que respalde el motivo de la aclaración, como copia del comprobante de pago, o copia del medio de defensa interpuesto, en su caso.
- 4. Contar con reporte especial de Buró de Crédito.

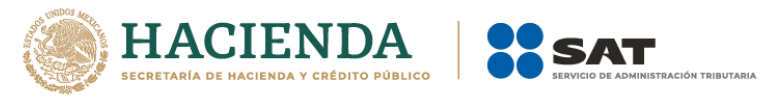

 Ingresa a <u>www.sat.gob.mx</u>, selecciona la opción "Adeudos fiscales" enseguida "Aclaración" posteriormente "Solicita aclaración del adeudo por el que estás reportado en el buró de crédito" y por último da clic en "INICIAR"

| Personas Empresas     | Nuevos contribu        | uyentes   Residen   | tes en el extranjero                         |                                  | I                             | Buscar               |
|-----------------------|------------------------|---------------------|----------------------------------------------|----------------------------------|-------------------------------|----------------------|
| GOBIERNO DE<br>MÉXICO | HACIENDA               | SAT                 | Trámites y servicio<br>Para personas morales | s 🏠 🖽                            | ⊞ II ⊠ Ø                      | Buzón Tributario     |
| Declaraciones         | Factura<br>electrónica | Trámites del<br>RFC | Adeudos<br>fiscales                          | Devoluciones y<br>compensaciones | Otros trámites<br>y servicios | Comercio<br>exterior |
| Adeudos fiscales      |                        |                     |                                              |                                  |                               |                      |
| Mantén al cor         | riente tus a           | adeudos fis         | cales                                        |                                  |                               |                      |
|                       |                        |                     |                                              |                                  |                               | Ver todo:            |
| l                     |                        |                     |                                              |                                  |                               |                      |
| Los más consultados   |                        |                     |                                              |                                  |                               | $\sim$               |
| Los más consultados   |                        |                     |                                              |                                  |                               | ~                    |
| Los mas consultados   |                        |                     |                                              |                                  |                               | Expandi              |
| Garantiza             |                        |                     |                                              |                                  |                               | Expandi              |
| Garantiza             |                        |                     |                                              |                                  |                               | Expandi              |

- V Solicita aclaración del adeudo por el que estás reportado en el buró de crédito
- ✓ Solicita que se deje sin efectos la autorización de pago a plazos

#### 2. Registra tu RFC y contraseña y da clic en "Iniciar sesión"

| Personas Empresas I             | Nuevos contribuyentes 🗌 Resider            | ntes en el extranjero                                                                |                                                    | E                                      | Buscar               |
|---------------------------------|--------------------------------------------|--------------------------------------------------------------------------------------|----------------------------------------------------|----------------------------------------|----------------------|
| GOBIERNO DE H                   | IACIENDA                                   | Trámites y servicios<br>Para personas físicas                                        |                                                    |                                        | Buzón Tributario     |
| Declaraciones                   | Factura Trámites del<br>electrónica RFC    | Adeudos (<br>fiscales C                                                              | Devoluciones y compensaciones                      | Otros trámites<br>y servicios          | Comercio<br>exterior |
| > Adeudos fiscales > Consulta y | y paga tus adeudos fiscales si estás ins   | crito al RFC                                                                         |                                                    |                                        |                      |
|                                 |                                            | Mi portal<br>RFC:<br>Contraseña:<br>Iniciar sesión                                   | ]                                                  |                                        |                      |
| gob.mx/SAT                      | Portal de Obligaciones de<br>Transparencia | e O Instituto Naci<br>Transparencia<br>la Información<br>Protección de<br>Personales | onal de<br>a. Acceso a <b>inci</b> E<br>y<br>Datos | Secretaría de Hacie<br>Crédito Público | enda y               |
|                                 |                                            |                                                                                      |                                                    |                                        |                      |

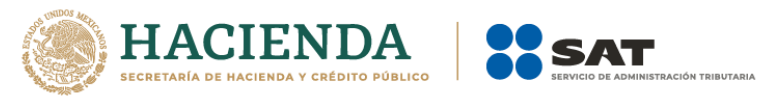

3. Selecciona "Servicios por Internet"

|                                                                                                    | NDA<br>V CREDITO POBLICO                                                                                                    |                                                         |                                                                                                    |
|----------------------------------------------------------------------------------------------------|----------------------------------------------------------------------------------------------------|---------------------------------------------------------|----------------------------------------------------------------------------------------------------|
|                                                                                                    | Inicio Catálogo de Actividades                                                                                                    | Orientación en Línea Citas Mis Asuntos Pendientes Salir | Bienvenido(a)AM                                                                                                    |
|                                                                                                    | www. <b>sat</b> .gob                                                                                                    | р. <b>т</b> ж                                           |                                                                                                    |
| Menú Servicios por Internet Actaraciones D crientacion fiscal Servicio o solicitudes S seguimiento Cueja Serv Contr. Sugrencias D Reconocimientos Créditos Fiscales D Donatarias y Donaciones Consulta de Facturas | Met             Activations         Servicios por Internet           Permite gestionar casos, localizar soluciones, contactos o gu             actaraciones         Actaraciones           Actaraciones         Solidoti           To marac             An organizationes         Solidoti           Solidoti         Consulta           Soguimiento Queja Serv. Contr.         Seguimiento Queja Serv. Contr.           Seguinac             Actaraciones         Informac             Actaraciones | de soluciones.                                          | Servicio o solicitudes<br>Servicio o solicitudes<br>informaci/ny coercal<br>Scatula<br>Consulta<br>Reconocimientos<br>Reconocimientos<br>Reconocimientos<br>Reconocimientos |

4. En la carpeta "Aclaraciones" y selecciona "Solicitud".

|      |                                                                                                    | никатвасібя твівитавіа      |                             |                             |       |                                                               |
|------|----------------------------------------------------------------------------------------------------|-----------------------------|-----------------------------|-----------------------------|-------|---------------------------------------------------------------|
|      | Inicio Ca                                                                                                    | tálogo de Actividades   Ori | entación en Línea Citas     | Mis Asuntos Pendientes      | Salir | lienvenido(a)AMERICA ALEJ                                     |
|      |                                                                                                    | www. <b>sat</b> .gob.mx     |                             |                             |       |                                                               |
| Menú | MenXY Principal - Servicios per Internet -<br>Aclaraciones<br>Aclaraciones<br>InformaciX-n general<br>InformaciX-n general |                             | Solicitud<br>Solicite la ac | araciĂ*n que desea realizar | ] i   | Consulta<br>Consulte el estatus o respuesta de su aclaraciÁ*n |

5. Requisita el formulario "Servicio de Aclaración", de acuerdo con los siguientes supuestos:

| Menú                                                                                                    | Número de Folio<br>Capture la información r<br>medio por el cual podem<br>Datos Generales    | Servicio de Aclaración<br>equerida. Seleccione el texto "Modificar Medio de Contacto" si desea elegir el<br>os comunicarnos con usted. |                                                                                                    |
|----------------------------------------------------------------------------------------------------|----------------------------------------------------------------------------------------------|----------------------------------------------------------------------------------------------------|----------------------------------------------------------------------------------------------------|
| <ul> <li>▷ Servicio o solicitudes</li> <li>▷ Seguimiento Queja Serv.<br/>Contr.</li> <li>▷ Sugerencias</li> <li>▷ Reconocimientos</li> <li>▷ Créditos Fiscales</li> <li>▷ Donatarias y Donaciones</li> <li>– Consulta de Facturas</li> </ul> | Clave de RFC<br>Contribuyente<br>Admon. Desconcent<br>Adscr<br>Medio de Contacto             | rada de<br>Cons. Web <u>Modificar Medio de Contacto</u>                                                                                | Puedes modificar el<br>medio de contacto, sólo<br>para que, una vez que la<br>Autoridad atienda tu<br>aclaración, recibas una<br>notificación a través del |
|                                                                                                    | Descripción del Servici<br>Servicio<br>Trámite<br>*Asunto<br>Descripción                     | Aclaración                                                                                                    | medio de contacto<br>seleccionado.                                                                                                    |
|                                                                                                    | Si desea anexar inforr<br>archivo"<br>Adjuntar Archivo<br>Para enviar su informaci<br>Enviar | nación relacionada con el servicio, seleccione el botón de "Adjuntar<br>ón, seleccione el botón "Enviar".                              |                                                                                                    |

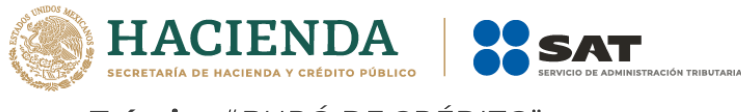

Trámite: "BURÓ DE CRÉDITO"

Asunto: "Aclaración por información reportada a buró de crédito".

**Descripción:** "Pago de crédito fiscal/referencia/resolución (indicar el número que aparece en tu reporte de buró de crédito) con fecha (mencionar la fecha de pago), a través de la Institución Financiera (indicar el dato correspondiente al banco y número de operación o referencia, si se realizó mediante transferencia bancaria)".

| Aclaración                                                                                                    |
|----------------------------------------------------------------------------------------------------|
| BURÓ DE CRÉDITO V                                                                                                    |
| ción por información reportada a buró de crédito 🜿                                                                                                    |
| Pago del crédito fiscal 6123456, con fecha 20<br>de mayo de 2021, a través de la Institución<br>Financiera CitiBanamex, con el número de<br>operación 12345. |
|                                                                                                    |

6. En el botón "Adjuntar Archivo": Elige en Examinar y selecciona el(los) documentos en formato PDF, que contienen la información que respalda tu aclaración (comprobante de pago o copia del medio de defensa y copia de tu Reporte de Buró de Crédito), elige "Cargar".

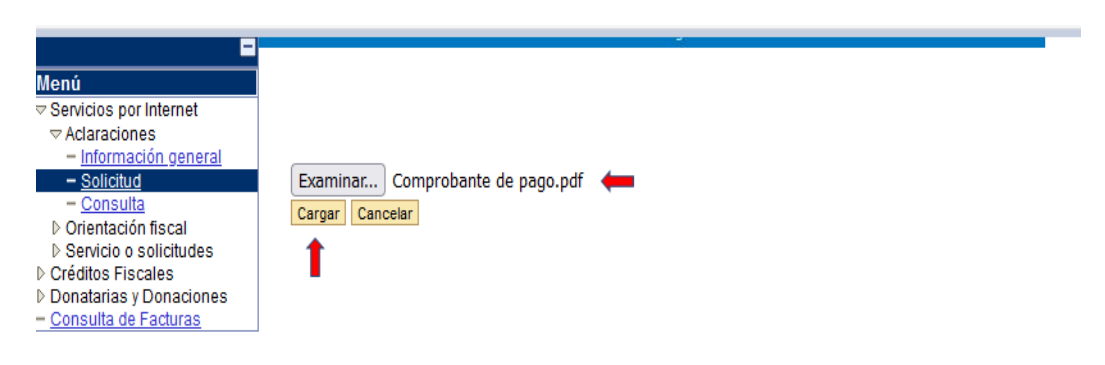

Posteriormente, regresarás al formulario **"Servicio de Aclaración"** con la información que capturaste previamente.

Si tu información está en 2 ó más archivos repite la acción anterior.

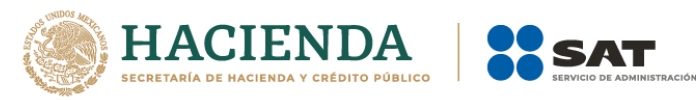

7. Selecciona el botón **"Enviar"** y el sistema mandará un mensaje en la pantalla de confirmación del envío de tu información con un número de folio; es importante que lo conserves, da clic en aceptar y posterior en **"Acuse de Recepción"** para generar y descargar tu acuse, donde vendrá la información de tu aclaración y la fecha estimada de respuesta, **imprímelo o guárdalo**.

|                                                   | Aclanación                                     |                                                                  |                          |                                            |                                    |          |
|---------------------------------------------------|------------------------------------------------|------------------------------------------------------------------|--------------------------|--------------------------------------------|------------------------------------|----------|
| Trámite                                           | BURÓ DE                                        | CRÉDITO                                                          |                          |                                            | Ψ.                                 |          |
| *Asunto                                           | Aclaración                                     | por informació                                                   | n repi                   | ortada a buro                              | ó de t 🕷                           |          |
| Descripción                                       | Pago del<br>de mayo<br>Financiera<br>operación | rédito fiscal 61<br>de 2021, a travi<br>CitiBanamex, o<br>12345. | 23456<br>és de<br>con el | 5. con fecha<br>la Institució<br>número de | 20                                 |          |
| Si desea anexar i<br>'Adjuntar archivi<br>Arshivo | nformación rel<br>P                            | Cascionada con el                                                | servi                    | cio, sefeccios<br>Introducido<br>Por       | e el botán de<br>E<br>Introducción |          |
| Comunicate de                                     | _eaco.edf                                      | ſ.                                                               | ď                        |                                            |                                    | Eliminar |
| Lines.de.Sactur                                   | n.edf                                          | 1                                                                | ď                        |                                            |                                    | Elimina  |
|                                                   | de Crédito ed                                  | C.                                                               | ¢                        |                                            |                                    | Elimina  |
| Reporte de Buró                                   |                                                |                                                                  |                          |                                            |                                    |          |

|                    | · HACH | NDA BAT | portalsat.plataforma.sat.gob.mx dice<br>Su información ha sido enviada correctamente con el número de Folio<br>AC202165675916 (27100.9)<br>Aceptar |  |
|--------------------|--------|---------|----------------------------------------------------------------------------------------------------|--|
| Acuse de Recepción |        |         | Acuse de Recepción                                                                                                    |  |

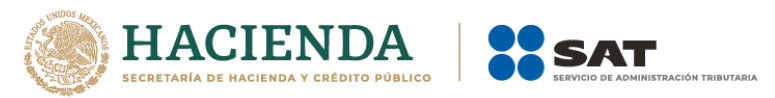

8. Para dar seguimiento a tu aclaración, realiza los pasos señalados en los puntos
1, 2 y 3. Ingresa a la carpeta "Aclaraciones" y da clic en "Consulta".

|                                                                                                    |                                                                                                    | лава                                                             |                                                   |
|----------------------------------------------------------------------------------------------------|----------------------------------------------------------------------------------------------------|------------------------------------------------------------------|---------------------------------------------------|
|                                                                                                    | Inicio Catálogo de Act                                                                                                 | ividades Orientación en Línea Citas Mis Asuntos Pendientes Salir | IRICA ALE                                         |
|                                                                                                    | www                                                                                                    | sat.gob.mx                                                       |                                                   |
| Menú<br>P Services por Internet<br>P Actaraciones<br>D Orientación fiscal<br>D Servicio o solicitudes<br>D Seguination Queja Serv<br>Contr:<br>- Suporcias<br>- Suporcias<br>- Consulta de Facules<br>- Consulta de Facturas | Mon2y Principal > Servicios per Internet >           Aclaraciones           Aclaraciónes           Información general | Solicitud<br>Solicite la aclaraciÀ'n que desea realizar          | Consulte el estatus o respuesta de su actaraciÁ'n |

9. Aparecerá un formulario titulado "Consulta de Servicios o Trámites Realizados", captura el número de folio de tu aclaración y en seguida, da clic en el botón "Buscar". Si no cuentas con el número de trámite, bastará que selecciones "Buscar" para que te muestre las solicitudes realizadas y puedas consultarlas.

| Criterios Búsqueda / | Avanzada        | realizados.  |       |    |
|----------------------|-----------------|--------------|-------|----|
| Clave de RFC         |                 |              |       |    |
| Contribuyente        |                 |              |       |    |
| *Unidad Negocio      | Servicios al Co | ontribuyente | ~     |    |
| Número de Folio      | AC202165675     | 916          |       |    |
| Servicio             |                 |              |       | ~  |
| Trámite              |                 |              |       | ~  |
| Detalles             |                 |              |       | ~  |
| Fecha Creación       | De              | 31           | Hasta | 31 |
|                      |                 |              |       |    |